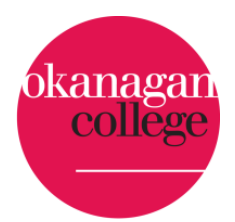

# **OKANAGAN COLLEGE - CAMP OC**

## A Guide for Parents

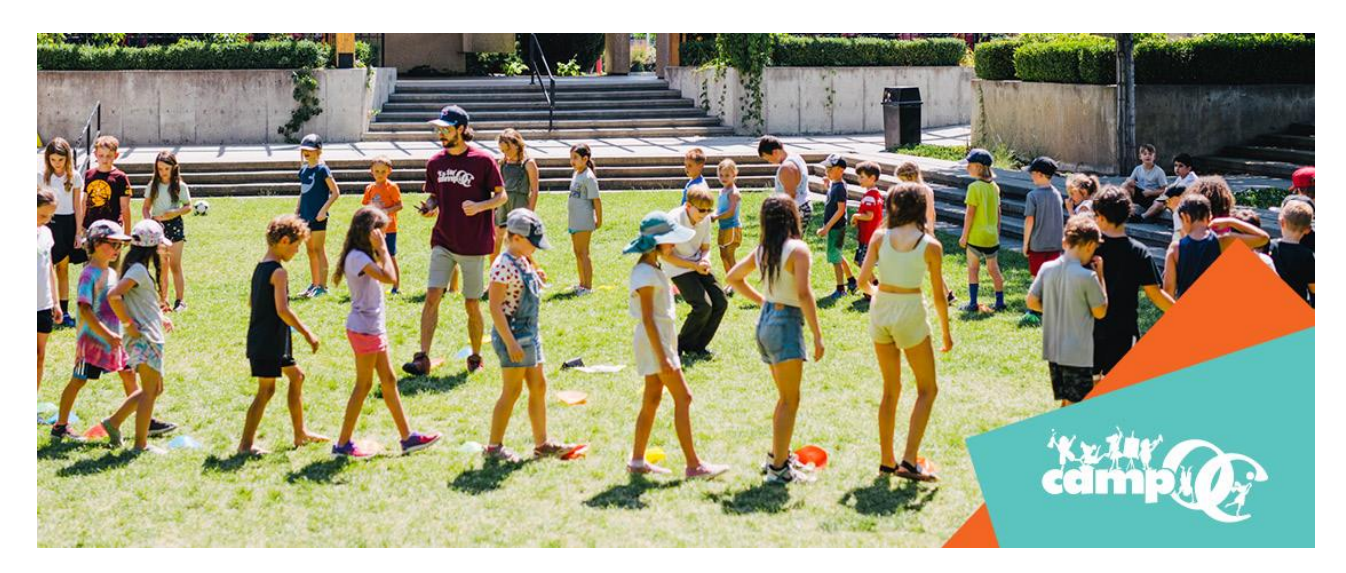

Okanagan College has moved to a new registration system for Camp OC. Registering for Camp OC is now more convenient than ever! This step-by-step guide will help walk you through the process.

Each parent must now create a family account to register their children into camps. The Family Account is beneficial because it allows families to manage a family and its members, as well as perform multiple registrations at once. Parents can also track account history, generate their own receipts, request camp withdrawals, and much more.

| Part 1: How to Create a Family Account                        | . 2 |
|---------------------------------------------------------------|-----|
| Part 2: How to add children to your Family Account            | .4  |
| Part 3: Completing the Parental Consent Form                  | . 6 |
| Part 4: How to register your child/children for camp(s)       | . 8 |
| Part 5: How to Request to Withdraw your child from a Camp     | L3  |
| Part 6: How to Request to Transfer your Child to Another Camp | ٤5  |
| Important Camp OC Policies & Contact Information              | 18  |

## Part 1: How to Create a Family Account

Before registering your children for any camps, you will need to create a Family Account as well as add your children to the account. This Family Account is how you will manage all your children and their activities at Camp OC.

### To do this, follow the steps below:

Step 1: Navigate to the Camp OC webpage.

Step 2: On the top right of the Okanagan College Camp OC webpage, hover over "Login" and left click on "Family Login".

| Dkanagan<br>College logo |         |              | ¥        |                     | Login 👻          |
|--------------------------|---------|--------------|----------|---------------------|------------------|
|                          |         |              |          |                     | Student Login    |
|                          |         |              |          |                     | Instructor Login |
|                          | Courses | Certificates | Programs | Request Information | Family Login     |

Step 3: Under the "Create a New Family Account" section, enter your information (not your child's). You must create a family account even if you are only registering one child.

Step 4: Once you press "Create Account", you will be prompted to fill in the rest of your required information (family name, your email, phone, and address). Enter this and press "Continue." When adding family members, you will be able to add different addresses or other contact information for each child.

### Create a New Family Account

Create a new Family Account by entering information below for one of the parents or guardians for this family. You will be able to add additional family contacts and children in a later step. The user name and password that you choose here will be specific to your Family Account and may differ from any student user name or password that you may also hold.

#### Family Contact First Name:

Parent Name

#### Family Contact Last Name:

Family Last Name - can be different from child's last name

Family Contact Email Address:

parent@email

Choose a User Name:

Something you will remember

Create Account

### Family Contact Information

| Family Group Name:*                                       |                   |                             |                              |           |       |
|-----------------------------------------------------------|-------------------|-----------------------------|------------------------------|-----------|-------|
| Smith Family                                              |                   |                             |                              |           |       |
| Email Address                                             |                   |                             |                              |           |       |
| Email Address:*                                           |                   |                             |                              |           |       |
| SmithFamily@gmail.com                                     |                   |                             |                              |           |       |
| Telephone / Fax                                           | on in the area co | de field if applicat        | he                           |           |       |
| Type:*                                                    | Are               | a:*                         | Number:*                     |           | Ext.: |
| Home                                                      | *                 |                             |                              |           |       |
|                                                           |                   |                             |                              |           |       |
| Address                                                   |                   |                             |                              |           |       |
| Address<br>ype:*                                          |                   |                             |                              |           |       |
| Address<br>Type:*<br>Home                                 |                   | ·]                          |                              |           |       |
| Address<br>Type:*<br>Home<br>Address 1 or Business Name:* |                   | ×<br>Address (I             | ine two):                    |           |       |
| Address  Type:* Home Address 1 or Business Name:*  :ity:* |                   | Address (I<br>State/Pro     | ine two):<br>vince: <b>*</b> | Other Sta | te:   |
| Address<br>ype:*<br>Home<br>Address 1 or Business Name:*  |                   | Address (I       State/Prov | ine two):<br>vince: <b>*</b> | Other Sta | te:   |

Continue

## Part 2: How to add children to your Family Account

Step 1: Once you have successfully set up your Family Account (steps 1-4 above in Part 1), you will be automatically redirected to the "Family Members" page. This is where you can add your children to your family profile so they can be easily registered into camps.

Step 2: Click on "Add a Member" and then "Add a Family Member" when the dialogue box pops up.

|       | My Profile Family Members Sr          |                                                                                                    | nith Family (G000024)   |
|-------|---------------------------------------|----------------------------------------------------------------------------------------------------|-------------------------|
|       | Manage Members                        | Family                                                                                                  | Contact: Patrick Knight |
|       | Academic History                      |                                                                                                    | Account: \$0.00 😯       |
|       | New Application                       |                                                                                                    |                         |
|       | Application Status                    |                                                                                                    | Add a Member            |
|       | Account History                       | No members found.                                                                                       |                         |
|       |                                       |                                                                                                    |                         |
| Ac    | ld a Meml                             | ber                                                                                                    | ×                       |
| lf yc | our family membe<br>vite a Family Mem | r has an existing student account, you can invite them to join your Family Group.<br>N <mark>ber</mark> |                         |
| Crea  | ate a new student                     | account and add them to your Family Group.                                                              |                         |
| A     | ld a Family Memb                      |                                                                                                    |                         |
|       |                                       |                                                                                                    | Close                   |

Step 3: Enter your Child's information (name, DOB, gender, pronouns, address, phone) and press "Save". Repeat this process to add multiple children, if applicable.

## Family Member Profile

| Smith | Family | (G000024) |
|-------|--------|-----------|
|-------|--------|-----------|

|                                                                |                            | Family Contact: |
|----------------------------------------------------------------|----------------------------|-----------------|
| Personal Information                                           |                            |                 |
| First Name*                                                    |                            |                 |
| Last Name*                                                     |                            |                 |
| Date of Birth                                                  |                            |                 |
| Date of Birth*<br>Dec/31/2010                                  |                            |                 |
| Sender:<br>○ F ○ M ● Not Specified                             |                            |                 |
| Preferred Pronouns                                             |                            |                 |
| Use Billing Contact Email:                                     |                            |                 |
| Use Billing Contact Address: 1000 KLO Rd, A108, Kelowna, BC, V | '1Y 4X8, Canada            |                 |
| ſype*<br>Home ✔                                                |                            |                 |
| Address 1 or Business Name <sup>*</sup><br>1000 KLO Rd         | Address (line two)<br>A108 |                 |
| ity*<br>(elowna                                                | State/Province*<br>BC      | Other State     |
| iounty*<br>Ianada                                              | Zip/Postal*<br>V1Y 4X8     |                 |
| Use Billing Contact Telephone: (250) 8625480                   |                            |                 |
| Type*<br>Home Y Telephon<br>+1 250-1                           | e / Fax<br>362-5480        |                 |
| rcel                                                           |                            | ca              |

Required fields are indicated by \*.

## Part 3: Completing the Parental Consent Form

Step 1: After completing Part 2 above, it is particularly important to complete a Participant Information and Parent/Guardian Consent form for each child. To do this:

A) On the left-hand side of the "Family Members" page, which you should be directed to after adding all the children you will be registering, click "New Application" and then "More Information"

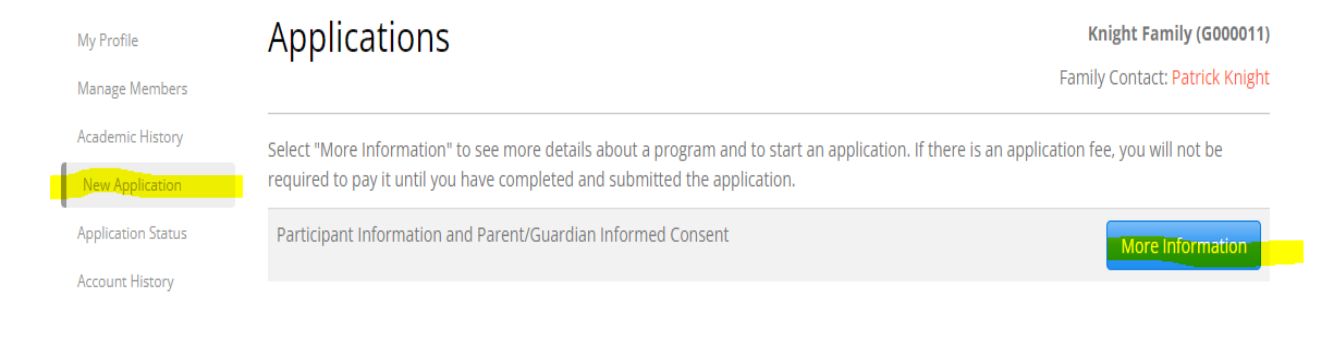

B) Click "Apply Now"

### Participant Information and Parent/Guardian Informed Consent

Knight Family (G000011) Family Contact: Patrick Knight

Submission Deadline :

Mar 10, 2024

This consent form explains the terms and conditions that apply to Okanagan College's youth and camp program ("Camp OC") and contains information about Okanagan College's policies, practices, and expectations in relation to OC Camps. Please review this form carefully and confirm your consent and agreement below.

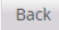

Apply Now

C) For the child you are completing for consent form for, click "start" beside their name.

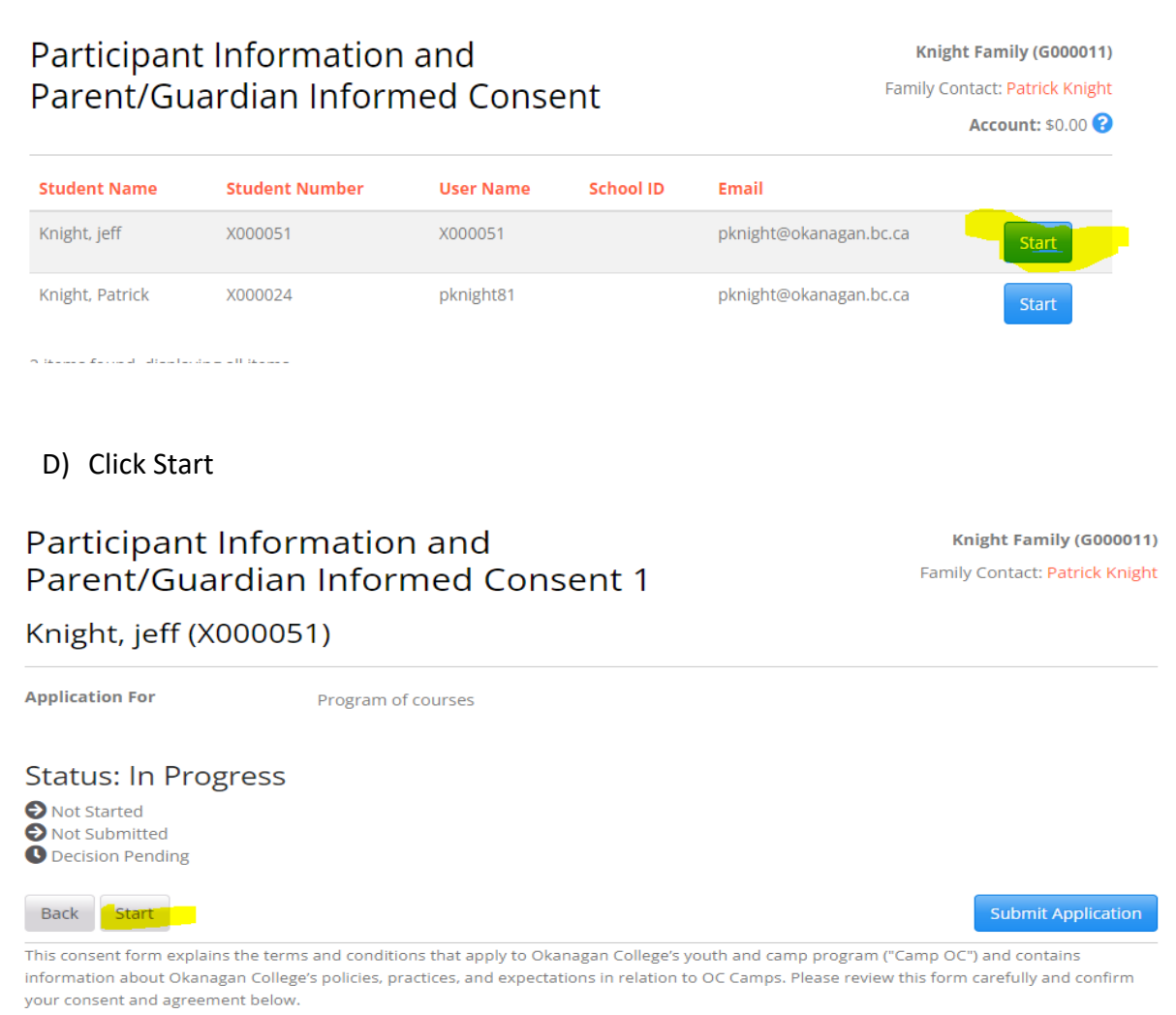

E) Complete all pages of the consent form and click "Submit Application." Repeat this process for each child in your family. This is mandatory for your child/children to attend Camp OC.

Step 2: After saving your first family member and filling out the parental consent form, you will be redirected back to the "Application Status" screen. At this point, you can return to "Manage Members" on the left side of your screen and add more children by following part 2 again. If you do not have any more children to add, you are finished adding family members. If you already added all your children in Part 2, you can complete a consent form for each of them by completing Part 3 for each child. Note - You can always edit family member profiles. To do so:

Step 1: Navigate to the Camp OC webpage.

Step 2: On the top right of the Okanagan College Camp OC webpage, hover over "Login" and left click on "Family Login".

Step 3: Login using the family login credentials you created using the steps above.

Step 4: Under Manage members, click on the child's name whose profile you would like to edit.

# Part 4: How to register your child/children for camp(s)

Step 1: Navigate to the Camp OC webpage.

Step 2: If you are not already logged in, login using your Family Login. To do this, on the top right of the Okanagan College Camp OC webpage, hover over "Login" and left click on "Family Login." Under "I have a Family Account already," login with your family credentials. If you do not have a family account, return to the beginning of this guide. If you are following this guide from the beginning, you will already be logged in.

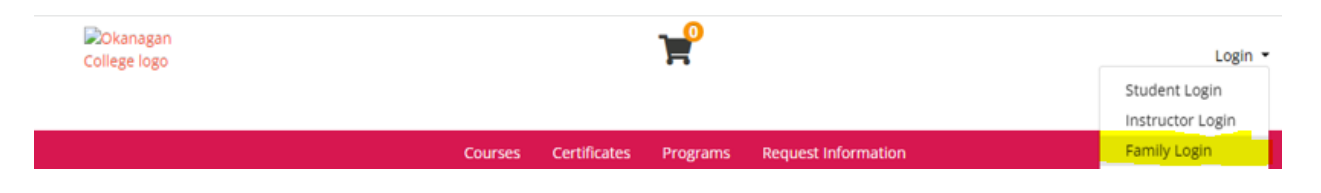

Step 3: When logging in to your family account, you will be automatically taken to the Manage Members page. To browse and select camps, hover over "Camp" and select your campus.

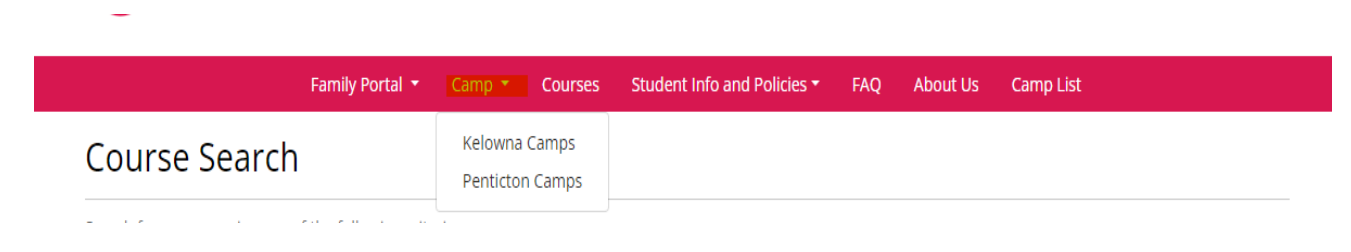

Step 4: Select the Campus you want to register your child/children at and then choose your child's grade.

| Camp OC          |  |
|------------------|--|
| View Instructors |  |
| Program Streams  |  |
| After Camp Care  |  |
| Grades 1-3       |  |
| Grades 4-6       |  |
| Grades 7-9       |  |
| Grades10-12      |  |

Step 5: Select the camp in which you would like to enroll your child (Jr. Minecraft for this example).

## Grades 4-6

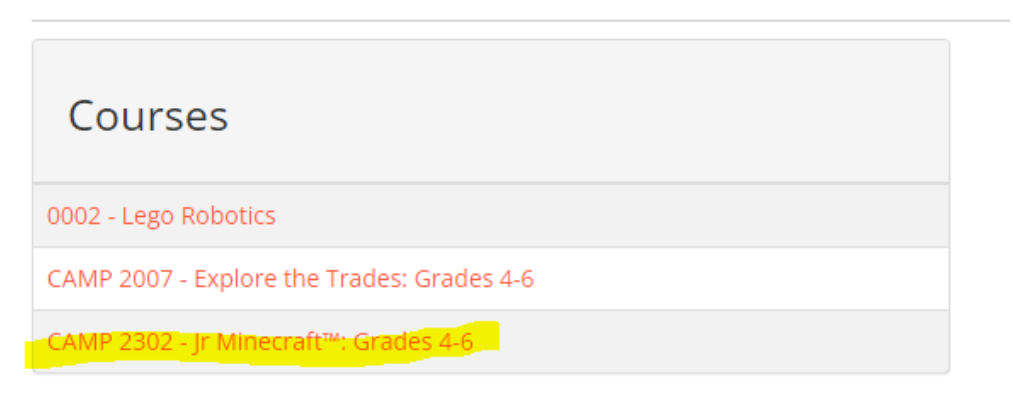

Step 6: Click on the camp corresponding to the week you would like your child to attend (the week of July 10 for this example). Select "add to cart."

### CAMP 2302 - Jr Minecraft™: Grades 4-6

### **Course Description**

#### For Grades 4-6:

From computer science to exploring your artistic talents **Minecraft<sup>™</sup> Education Edition** will let you explore endless opportunities to discover, create, build, tell a story, and learn in ways you couldn't imagine. Come join us as we collaborate with fellow campers, solve problems, and create something cool in this digital world. Explore cities, travel the **Minecraft<sup>™</sup>** world, explore basic coding, compete in artistic challenges, the options are limitless this week!

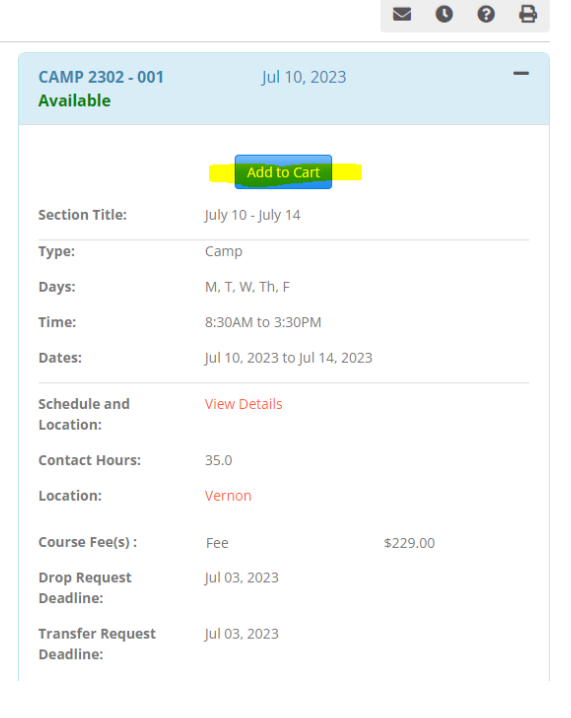

Step 7: Once you add your camp to your cart, you will need to add family members to the camp. To do this, click "Add/Remove Members." Once you click on "Add/Remove Members," a box will appear allowing you to check off the family members you would like to enroll in the camp. Select the children you would like to enroll and click "Enroll Members."

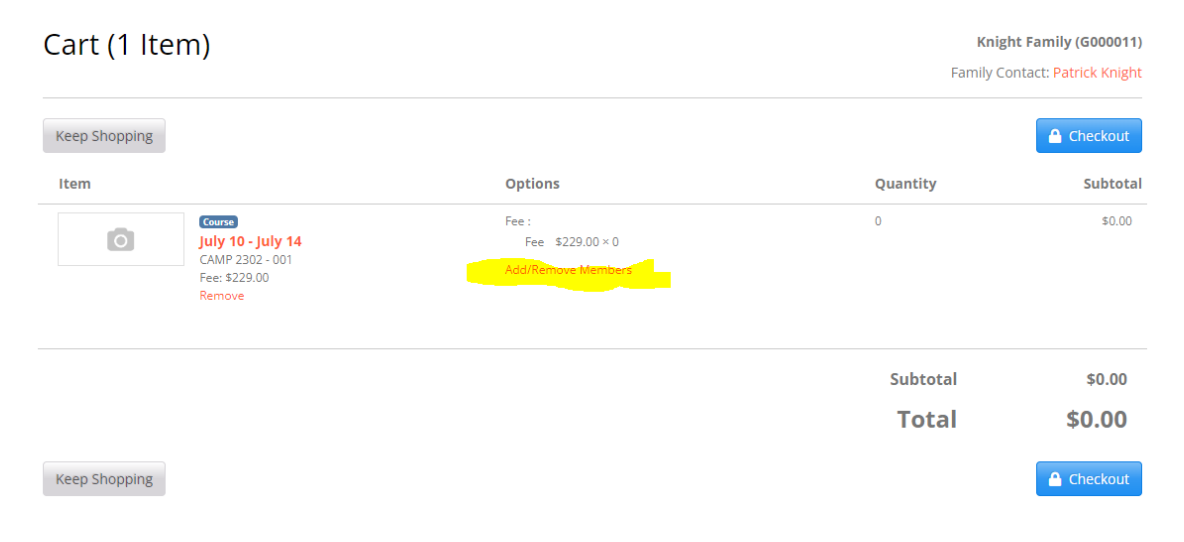

## Members

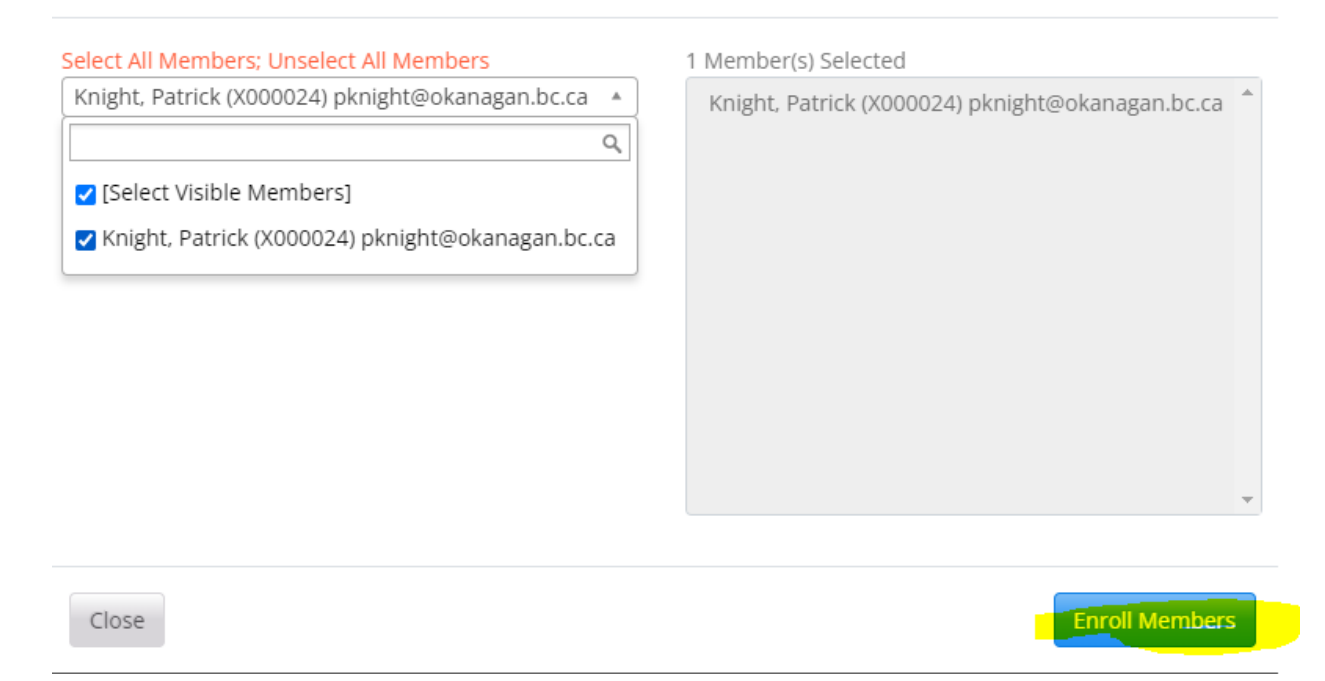

Step 8: Now that you have enrolled your child/children, the total cost will now appear. If you want to select more camps for this child or other children, click Keep Shopping. Otherwise, click Checkout.

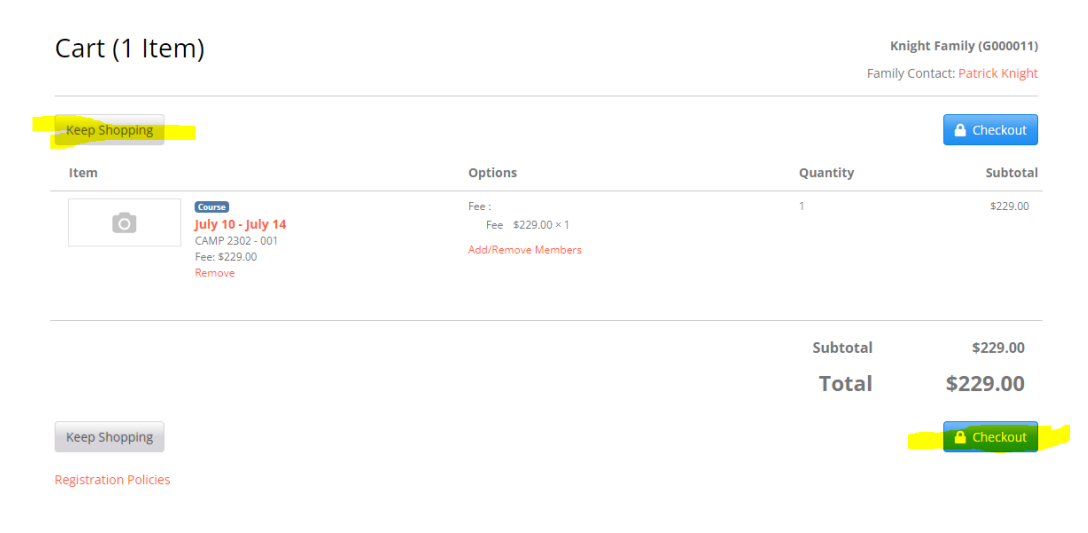

×

Step 9: You will now be taken to the "Confirmation" page. At this point you need to verify all details are accurate and that you are about to register the correct children in the correct camps. Once you confirm this information, click Continue Checkout. This is also where you will be prompted to complete the parental consent form if you have not yet done so. One of these forms must be completed for each child before the system will let you check out.

| Confirmation<br>You have 30 minutes to complete the transaction. Your reservations will expire in <b>28:06</b> . |                                                            |                                     |                   |  |
|----------------------------------------------------------------------------------------------------|------------------------------------------------------------|-------------------------------------|-------------------|--|
| Cart                                                                                                    |                                                            |                                     |                   |  |
| Item                                                                                                    | Selected Options                                           | Quantity                            | Subtotal          |  |
| Course<br>July 10 - July 14<br>CAMP 2302 - 001                                                                   | Fee :<br>Fee \$229.00 × 1<br>View Members                  | 1                                   | \$229.00          |  |
|                                                                                                    |                                                            | Subtotal                            | \$229.00          |  |
|                                                                                                    |                                                            | Total                               | \$229.00          |  |
| Payment Method: Credit card After clicking Continue Checkout, you will be redirected Policy Confirmation         | to another page to complete your purchase securely.        |                                     |                   |  |
| Registration Policies content set on MK > Public View >                                                          | Content Management.                                        |                                     | A                 |  |
| I have read and understand the drop, transfer, refur<br>method. *                                                | id, security, and privacy policies and approve the settler | ment of any amount owing with my cl | nosen payment     |  |
| Print Registration Policies                                                                                      |                                                            |                                     |                   |  |
| Keep Shopping                                                                                                    |                                                            |                                     | Continue Checkout |  |
| Required fields are indicated by <b>*</b> .                                                                      |                                                            |                                     |                   |  |

Step 10: Enter your payment information (credit card or visa debit only) and click "Checkout". Once the transaction is processed, you will receive a receipt by email. This receipt includes essential information about the camp (course schedule, etc.).

| VISA () Society () Cardholder Name | JCB   |          |
|------------------------------------|-------|----------|
| Card Number                        | MMYY  | cw @     |
|                                    | Total | \$229.0  |
| Cancel                             |       | Checkout |

**Note** - You can always keep track of the camps in which your children are enrolled by visiting the Camp OC website and logging in using your Family Login. Once logged in, click on Account history on the left-hand side.

# Part 5: How to Request to Withdraw your child from a Camp

Step 1: Navigate to the Camp OC <u>webpage</u> and login using your family login.

Step 2: Click on "Academic History", then click "View Academic History" for the child who is registered in the camp in which you would like to withdraw.

|                    | Co                            | urses Certificates Progran | s Request Information               |
|--------------------|-------------------------------|----------------------------|-------------------------------------|
| My Profile         | Academic His                  | tory                       | Knight Family (G00001               |
| Manage Members     |                               |                            | Family Contact: <u>Patrick Knig</u> |
| Academic History   | Student Name                  | Student Number             |                                     |
| Application Status | Knight, jeff                  | X000051                    | View Academic History               |
| Account History    | Knight, Patrick               | X000024                    | View Academic History               |
|                    | 2 items found, displaying all | items.                     |                                     |

Step 3: A list of all your children will appear. On the child for whom you are requesting a refund, click on "View Academic History."

Step 4: On the camp you are requesting to withdraw from, click on "Request Drop".

Step 5: Select or type a reason for why you are requesting a withdrawal from the camp and click submit.

Step 6: You will receive the confirmation notification below and be sent an email confirming your camp withdrawal. You will automatically receive a refund based on the Camp OC refund policy. The refund will be put back on the credit card or debit card that you paid with. This may take up to a few business days. You can always confirm your withdrawals/refunds by clicking on "Account History" on the left side of the screen.

| Member                              | 's Academic History                                                                 | Knight Family (G000011)<br>Family Contact: Patrick Knight |
|-------------------------------------|-------------------------------------------------------------------------------------|-----------------------------------------------------------|
| Your drop trans                     | saction is complete. Please see My Account History for details of an                | y applicable refunds.                                     |
| My Profile<br>Manage Members        | Account History                                                                     | Knight Family (G000011)<br>Family Contact: Patrick Knight |
| Academic History<br>New Application | Transaction No.:                                                                    |                                                           |
| Account History                     | Transaction Date Range:       Click to select date         Click to select date     | select date                                               |
|                                     | Search<br>All your historical transactions are listed below. Click on a basket numb | er to see the details of a particular transaction.        |

| Transactions |                      |                 |            |              |                            |             |
|--------------|----------------------|-----------------|------------|--------------|----------------------------|-------------|
|              | Date                 | Transaction No. | Amount     | New Payments | <b>On-Account Payments</b> | Balance Due |
|              | 27 Mar 2023 08:25 AM | 44              | (\$229.00) | (\$229.00)   | \$0.00                     | \$0.00      |
|              | 23 Mar 2023 12:33 PM | 25              | \$229.00   | \$229.00     | \$0.00                     | \$0.00      |

# Part 6: How to Request to Transfer your Child to Another Camp

Step 1: Navigate to the Camp OC <u>webpage</u> and login using your family login. Step 2: Click on "Academic History", then click "View Academic History" for the child who is registered in the camp that you are requesting a transfer for.

Step 3: For the camp you would like to request a transfer for, click on "Request Transfer".

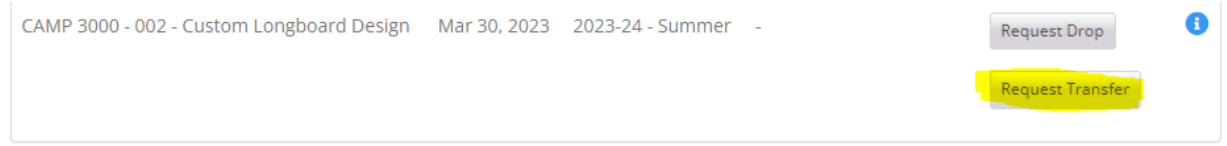

### Step 4: To find the camp your child would like to take instead, click on "Search Courses"

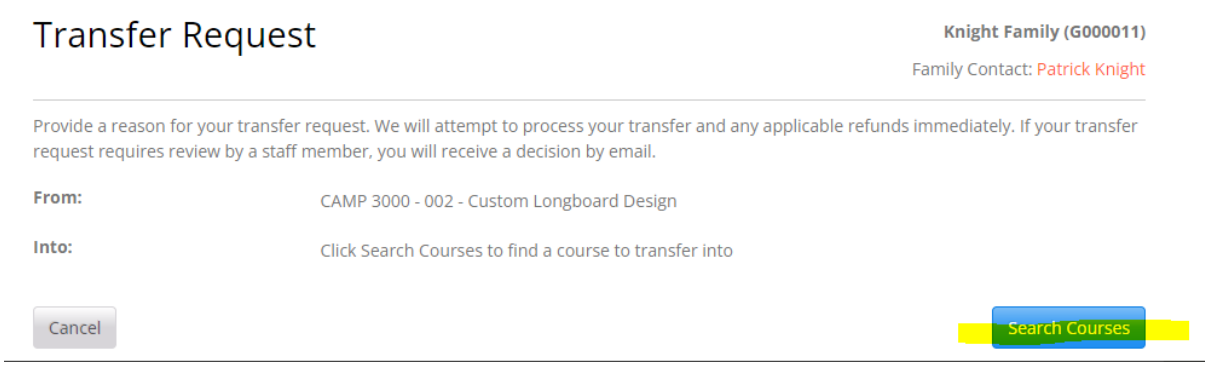

Step 5: Filter your search results to match your criteria and click on "Search". Step 6: Click on the camp you would like to transfer your child to.

## **Course Search Results**

To view the description, dates and times offered, and additional information about a course, click a course name below.

Narrow Your Results

|                                               |                     | List         | Grid |
|-----------------------------------------------|---------------------|--------------|------|
| Course                                        | Location            | Availability |      |
| Camp Stuff<br>CAMP 2023                       | Penticton           | Available    |      |
| Custom Longboard Design<br>CAMP 3000          | Kelowna , Penticton | Available    |      |
| Digital Animation: Grades 7-9<br>CAMP 3303    | Vernon              | Available    |      |
| Explore the Trades: Grades 4-6<br>CAMP 2007   | Penticton           | Available    |      |
| Intro to Trades<br>CAMP 3002                  | Penticton           | Wait List    |      |
| <b>Jr Minecraft™: Grades 4-6</b><br>CAMP 2302 | Vernon              | Available    |      |
| Lego Robotics<br>0002                         | Kelowna             | Available    |      |
| Mini Minecraft™: Grades 1-3                   | Vernon              | Available    |      |

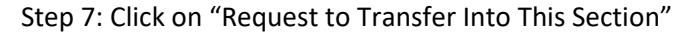

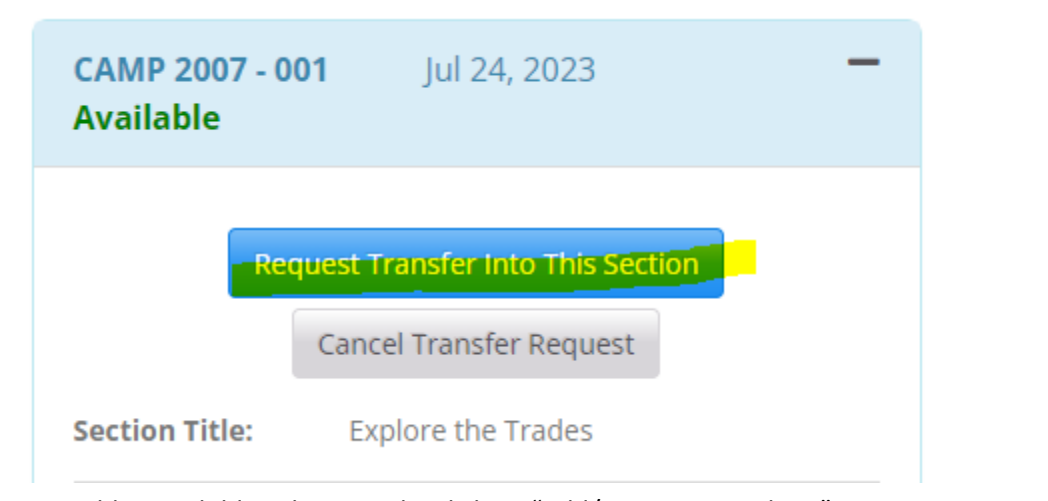

Step 8: Add your child to the camp by clicking "Add/Remove Members".

| Item |                                                                      | Options                                               | Quantity | Subtotal   |
|------|----------------------------------------------------------------------|-------------------------------------------------------|----------|------------|
| O    | Course<br>Camp Stuff<br>CAMP 2023 - 001<br>Fee: \$4,000.00<br>Remove | Fee :<br>tuition \$4,000.00 × 1<br>Add/Remove Members | 1        | \$4,000.00 |

Step 9: Select a Reason for your transfer and then click "Submit"

+

Provide a reason for your transfer request. We will attempt to process your transfer and any applicable refunds immediately. If your transfer request requires review by a staff member, you will receive a decision by email.

| From:                 | CAMP 3000 - 002 - Custom Longboard Design            |
|-----------------------|------------------------------------------------------|
| Into:                 | CAMP 3000 - July 10 - Custom Longboard Design Delete |
|                       | CAMP 2007 - 001 - Explore the Trades Delete          |
| Reason:*              | ✓                                                    |
| Other:                |                                                      |
| Cancel Search Courses | Submit                                               |

Step 10: If the camp you are transferring to has a different cost you will now be informed. If you would like to proceed, click "Continue".

| Confirm                                                                                                    |                                                           |  |  |  |
|----------------------------------------------------------------------------------------------------|-----------------------------------------------------------|--|--|--|
| The transfer into CAMP 3000 - July 10 requires an additional payment of \$1.00 which will be automatically invoiced.<br>Would you like to proceed with the transfer? |                                                           |  |  |  |
|                                                                                                    | Cancel Continue                                           |  |  |  |
| Step 11: You will receive this message:                                                                                                    |                                                           |  |  |  |
| Member's Academic History                                                                                                    | Knight Family (G000011)<br>Family Contact: Patrick Knight |  |  |  |
| Your transfer transaction is complete. Please see My Account History for details of any applicable refunds                                                           | 5.                                                        |  |  |  |
|                                                                                                    |                                                           |  |  |  |

Step 12: If the camp you have transferred to is more expensive than the previous camp, go to "Account History" to pay any additional fees that may apply. Any outstanding fees must be paid prior to the start date of the camp. If the price of the camp you have transferred into costs less money than the camp you have transferred from, the card you originally paid on will be automatically refunded.

## Important Camp OC Policies & Contact Information

Please click here for up-to-date information regarding Camp OC policies and Contact Information